# Instructivo r Sistema Informático de Evaluación Docente · SIED·

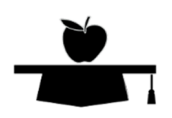

Coordinación General Informática de Concursos y Evaluación de Títulos

Consejo General de Educación – Ministerio de Educación, Deportes y Prevención de Adicciones – Gobierno de Entre Ríos

# Acceso al Sistema

## www.entrerios.gob.ar/sied

(se recomienda utilizar Google Chrome o Mozilla Firefox)

| Ē                                                                                                    |
|----------------------------------------------------------------------------------------------------|
| Sistema de Evaluación Docente                                                                                             |
| Usuario / e-Mail<br>Contraseña<br>Diciar Sesión<br>Cividó su contraseña? o _glecestita habilitar su tyrarle<br>Rigistranc |
| - Coordinación General Informática de Concursos y Evaluación de Títulos - Consejo General de Educación -                  |
|                                                                                                    |

**Registrarse como Usuario del Sistema**: para poder registrarse deberá contar con sus datos personales previamente registrados en Recursos Humano, 3er piso del Consejo General de Educación, calle Córdoba 302, Paraná, E.R.

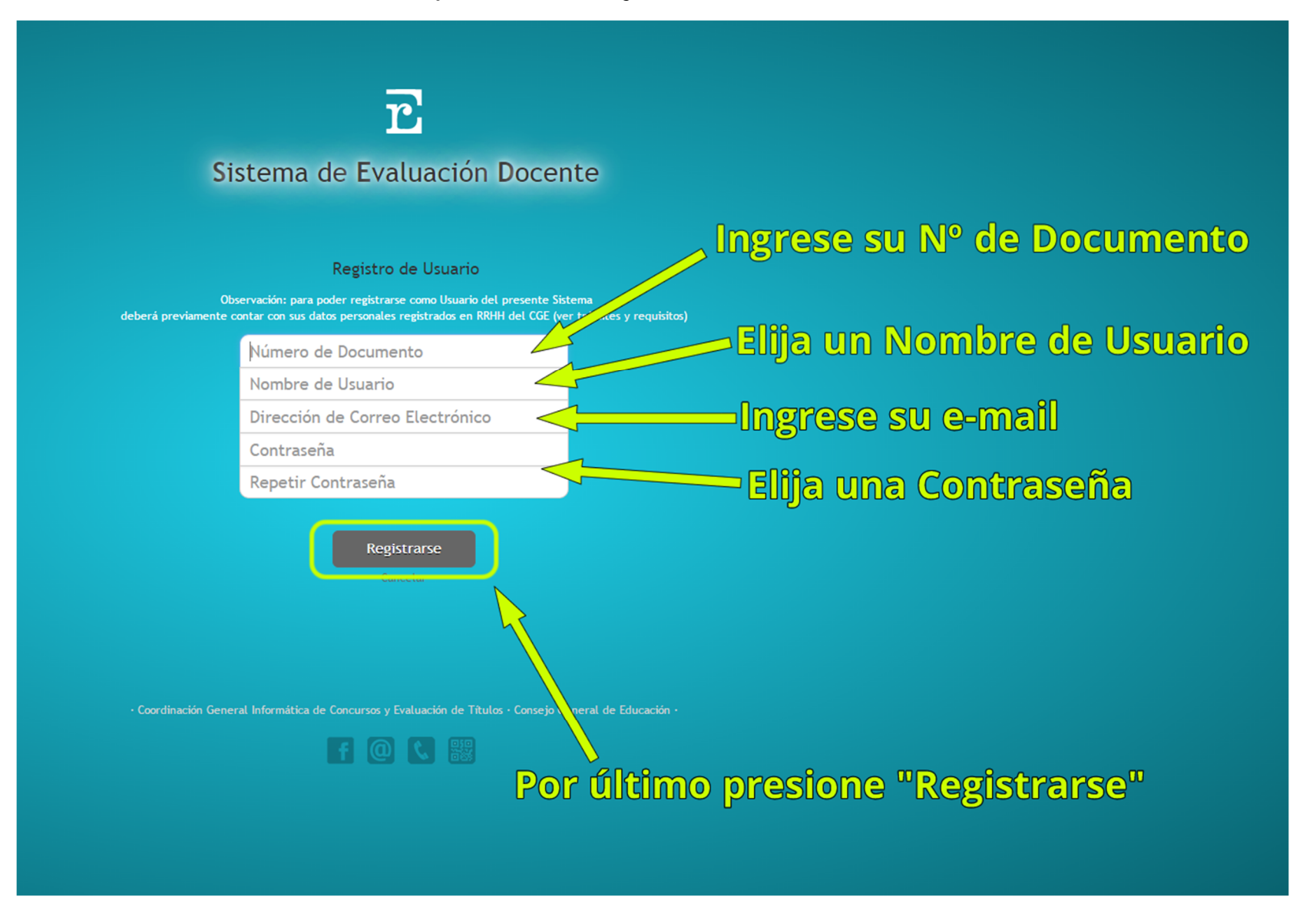

Recibirá un mensaje de confirmación y un e-mail será enviado a la dirección de correo electrónico que ingresó en el formulario de registro desde donde **deberá hacer click** en el link enviado para **confirmar su registro** de Usuario.

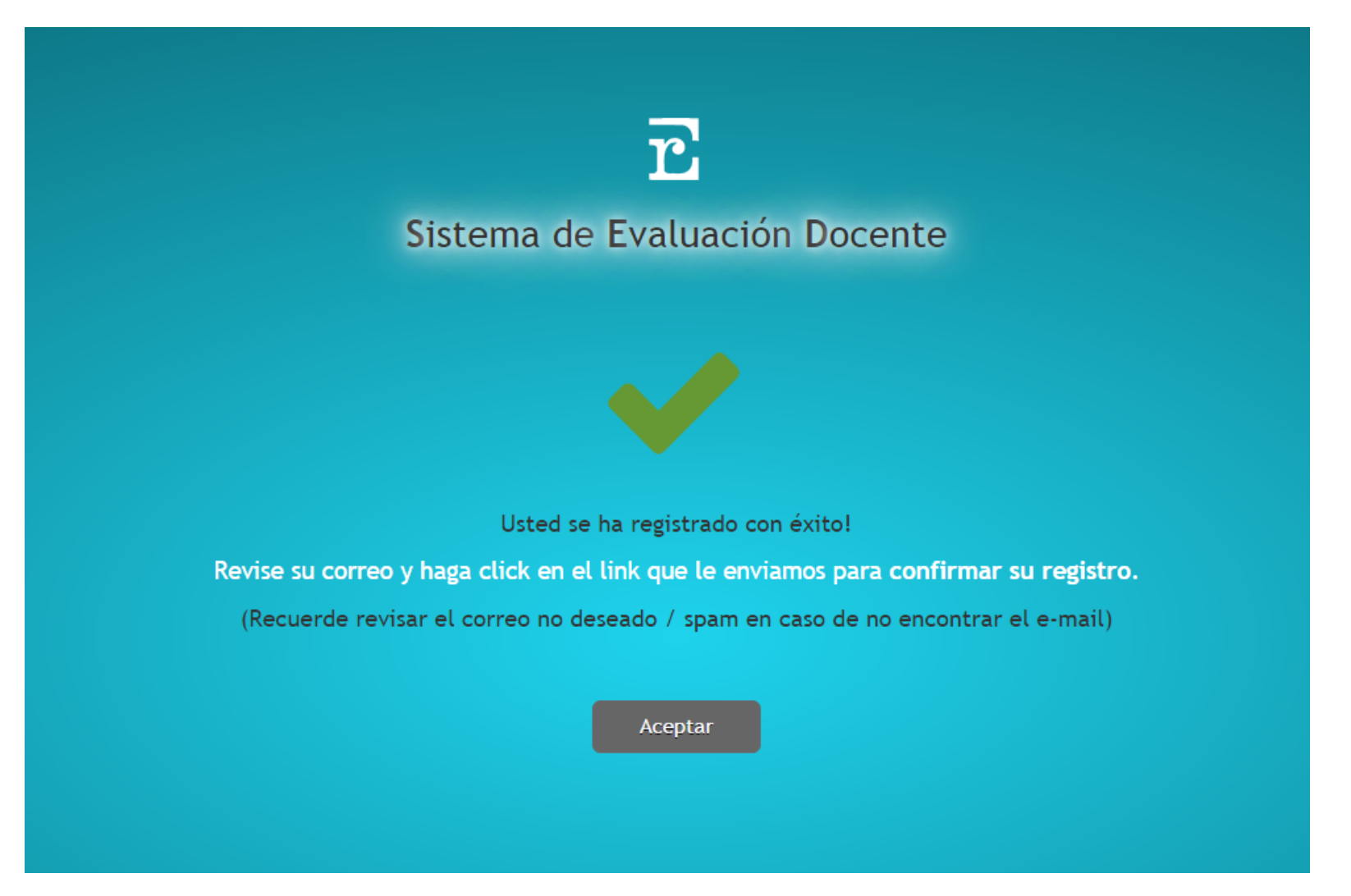

Si ingresó una dirección de correo electrónico errónea o no recibe el correo de confirmación siga los pasos de la siguiente página:

# Volver a enviar el Correo de Confirmación (en caso de NO recibirlo)

En la pantalla principal encontrará un link con la leyenda "¿Necesita habilitar su Usuario?"

| r                                                                           | x<br>Reenviar Correo de Confirmación                                                    |
|-----------------------------------------------------------------------------|-----------------------------------------------------------------------------------------|
| Sistema Informático de Evaluación I                                         | <b>Docente</b> Un nuevo correo de confirmación ha sido enviado                          |
|                                                                             | Ingrese el Nombre de Usuario con el que se registró:                                    |
|                                                                             | Ingrese una dirección de Correo Electrónico Válida:                                     |
| Usuario / e-Mail                                                            | The face of gradients                                                                   |
| Contraseña                                                                  | Le enviaremos un nuevo e-mail a su dirección de correo electrónico registrada desde     |
| Iniciar Sesión<br>¿Olvidó su contraseña? () ¿Necesita habilitar su Usuario? | donde podrá confirmar y habilitar su cuenta de usuario.<br>Cerrar Reenviar Confirmación |

Haciendo click en tal opción el sistema le permitirá volver a enviar el correo de confirmación a una cuenta de correo electrónico diferente de su propiedad.

# Pantalla Principal del Sistema (usuario registrado)

| ≡   |                     |                                                                                                    | 🐎 💄 usuario 🗸 |
|-----|---------------------|----------------------------------------------------------------------------------------------------|---------------|
| A   | Escritorio          | Información de Interés                                                                                                    |               |
| I   | Analíticos          | Estimado aspirante a ejercer la docencia en el Nivel Secundario:                                                                                                    |               |
| c.k | Títulos Registrados | Jurado de Concursos le informa que estamos trabajando en forma continua y dinámica en la web para que los reclamos al Analitico Provisorio se solucionen<br>institucionalmente en línea, más allá de haber concluido el período estipulado para el cierre de dicho/s reclamo/s, a los fínes de brindar igualdad de oportunidades |               |
| 1   | Datos Personales    | conforme lo establece el Artículo 130º inc. c) de la Ley de Educación Provincial Nº 9890.                                                                                                    |               |
| 5   | Antecedentes de FDC | 🕫 Se encuentra expuesto el listado de Analíticos Provisorios - Concurso Ordinario 2013/2014. El período de reclamos actual es del 19/06/2015 al 13/07/2015 a las 9 Hs.                                                                                                    |               |
| Z   | Reclamos            | 🕫 Podrá realizar reclamos en días hábiles (Resol. Nº 1000/13 CGE - Art. 134º). Podrá realizar el segundo reclamo posteriormente al cierre del período.                                                                                                    |               |
|     |                     |                                                                                                    | Ē.            |

- Sección Izquierda: Menú
- Sección Central: Aquí se muestran las pantallas del Menú
- Sección superior derecha: Notificaciones personales y Menú de Usuario

# Selección de la Evaluación a Visualizar

Haciendo click en el ítem "Analíticos" del menú izquierdo accederá a la lista de evaluaciones disponibles con las que actualmente Ud. cuenta en el sistema SIED.

| Ξ |                     |                                                                                                    | ۵ | L Usuario 🛩 |
|---|---------------------|----------------------------------------------------------------------------------------------------|---|-------------|
| A | Escritorio          | Seleccione el analítico que desee visualizar:                                                                 |   |             |
| I | Analíticos          |                                                                                                    |   |             |
| A | Títulos Registrados | CUNCURSU EXTRAORDINARIO DE SUPLENCIA DE ASCENSO PARA EL CARGO DE SUPERVISOR ESCULAR DE ZUNA DE NIVEL INICIAL. |   |             |
| 1 | Datos Personales    | Q DOCENTES DE NIVEL SECUNDARIO ORIENTADOS Y TECNICOS PROFESIONALES.                                           |   |             |
|   | Antecedentes de FDC |                                                                                                    |   |             |
| Z | Mis Reclamos        |                                                                                                    |   |             |
|   |                     |                                                                                                    |   | 77 8        |
|   |                     |                                                                                                    |   | Ľ           |

# Visualización del Analítico

Haciendo click en una evaluación visualizará el analítico correspondiente, el mismo cuenta con cinco pestañas, las primeras cinco conforman su evaluación y la última pestaña habilita la posibilidad de realizar un reclamo. Además cuenta con el botón "Imprimir" que habilita esa posibilidad.

| Escritorio          |                                                                          |            |                 |                       |               |               |          |
|---------------------|--------------------------------------------------------------------------|------------|-----------------|-----------------------|---------------|---------------|----------|
| Analíticos          | Concurso Analítico Puntajes Inscripción Antecedentes                     |            |                 |                       |               | ← Volver      | 峊 Imprim |
| Títulos Registrados | III Evaluación                                                           |            |                 |                       |               |               |          |
| Datos Personales    | Materia / Cargo                                                          | Resolución | Título<br>Eval. | Carácter              | Antig<br>Tit. | Otros<br>Tit. | Puntos   |
| Antecedentes de FDC | JEFE RESIDENCIA ESTUDIANTIL                                              |            | 5               | SIN TITULARIDAD ESI   | PECIFICA      |               |          |
|                     | MAESTRO DE GRADO P/CTRO. FORM. PROFESIONAL                               |            | S               | IN ANTIGUEDAD ES      | PECIFICA      |               |          |
| Mis Reclamos        | MAESTRO DE 1ER. AñO DEL CICLO BáSICO ESCUELA SECUNDARIA                  | 300 📷      | 2268-0-0        | Docente (10.00)       | 8.00          | 3.00          | 79.45    |
|                     | PRECEPTOR DE RESIDENCIA ESTUDIANTIL                                      | 300 📷      | 2268-0-0        | Habilitante<br>(5.00) | 8.00          | 3.00          | 74.45    |
|                     | PRECEPTOR ESCUELAS AGROTECNICAS                                          | 300 📷      | 2268-0-0        | Habilitante<br>(5.00) | 8.00          | 3.00          | 74.45    |
|                     | PRECEPTOR ESCUELAS TECNICAS                                              | 300 📷      | 2268-0-0        | Habilitante<br>(5.00) | 8.00          | 3.00          | 74.45    |
|                     | PRECEPTOR NIVEL SECUNDARIO                                               | 300 📷      | 2268-0-0        | Habilitante<br>(5.00) | 8.00          | 3.00          | 74.45    |
|                     | TUTOR DOMICILIARIO HOSPITALARIO (PARA 1ER. AÑO DE LA ESCUELA SECUNDARIA) | )          | 2               | SIN ANTIGUEDAD ES     | PECIFICA      |               |          |
|                     | BIOLOGIA (PARA 1ER. AÑO DE LA ESCUELA SECUNDARIA)                        | 300 📾      | 2268-0-0        | Docente (10.00)       | 8.00          | 3.00          | 79.45    |
|                     | CIENCIAS FISICO QUIMICA (PARA 1ER. AÑO DE LA ESCUELA SECUNDARIA)         | 300 📾      | 2268-0-0        | Docente (10.00)       | 8.00          | 3.00          | 79.45    |
|                     | GEOGRAFIA ARGENTINA ESPECIALIDAD ADMINISTRACION DE EMPRESAS              | 1662 📷     | 2268-0-0        | Supletorio (3.00)     | 8.00          | 3.00          | 72.45    |
|                     | GEOGRAFIA ECONOMICA ARGENTINA ESPECIALIDAD ADMINISTRACION DE<br>EMPRESAS | 1662 👼     | 2268-0-0        | Supletorio (3.00)     | 8.00          | 3.00          | 72.45    |
|                     | GEOGRAFIA ECONOMICA GENERAL ESPECIALIDAD COMPUTACION                     | 1735 📷     | 2268-0-0        | Supletorio (3.00)     | 8.00          | 3.00          | 72.45    |
|                     | GEOGRAFIA REGIONAL ARGENTINA ESPECIALIDAD COMPUTACION                    | 1735 📷     | 2268-0-0        | Supletorio (3.00)     | 8.00          | 3.00          | 72.45    |
|                     | GEOGRAFIA (PARA 1ER. AÑO DE LA ESCUELA SECUNDARIA)                       | 300 📾      | 2268-0-0        | Docente (10.00)       | 8.00          | 3.00          | 79.45    |
|                     |                                                                          | 200 🕞      | 2268.0.0        | Docopto (10.00)       | 0.00          | 2.00          | 70.45    |

Pestañas del Analítico: Concurso | Analítico | Puntajes | Inscripción | Antecedentes | Realizar Reclamo<sup>(1)</sup>

<sup>(1)</sup> Esta pestaña se habilita solamente cuando existe un período de reclamos activo

#### Analíticos – Concurso

En esta pestaña visualizará los detalles del concurso para el cual ha sido evaluado:

| Concurso Analítico    | Puntajes Inscripción Realizar Reclamo                            |
|-----------------------|------------------------------------------------------------------|
| Información del Concu |                                                                  |
| Fecha de Evaluación   | 7/11/2015                                                        |
| Denominación          | DOCENTES DE NIVEL SECUNDARIO ORIENTADOS Y TECNICOS PROFESIONALES |
| Análitico             | DEFINITIVO                                                       |
| Normativa             | Resolución 1000/13 CGE                                           |
|                       |                                                                  |
|                       |                                                                  |

#### Analítico – Inscripción

En esta pestaña visualizará los datos de su inscripción correspondiente a la evaluación actual

| <ul> <li>✓ Datos de la Inscripción</li> <li>Fecha de Inscripción:</li> <li>8/11/2013</li> <li>Escuela:</li> <li>Departamento</li> <li>Ficha de Inscripción</li> <li>CONCORDIA</li> <li>Ficha de Inscripción</li> </ul> | Concurso    | Analítico      | Puntajes | Inscripción | Realizar Reclamo          | 🚔 Imprimir |
|----------------------------------------------------------------------------------------------------|-------------|----------------|----------|-------------|---------------------------|------------|
| Fecha de Inscripción:8/11/2013Escuela:ESC.NAC. COM. N. 2 GUEMESDepartamentoCONCORDIAFicha de Inscripciónimprimin                                                                                                    | 💪 Datos de  | la Inscripción |          |             |                           |            |
| Escuela:     ESC.NAC. COM. N. 2 GUEMES       Departamento     CONCORDIA       Ficha de Inscripción     Imprimir                                                                                                    | Fecha de l  | nscripción:    |          |             | 8/11/2013                 |            |
| Departamento     CONCORDIA       Ficha de Inscripción     Imprimir                                                                                                    | Escuela:    |                |          |             | ESC.NAC. COM. N. 2 GUEMES | S          |
| Ficha de Inscripción 👼 Imprimir                                                                                                    | Departame   | ento           |          |             | CONCORDIA                 |            |
|                                                                                                    | Ficha de In | nscripción     |          |             | PDP Imprimir              |            |
|                                                                                                    |             |                |          |             |                           |            |
|                                                                                                    |             |                |          |             |                           |            |

### Analíticos – Puntajes

En esta pestaña visualizará el desglose de puntajes con sus fechas tope de evaluación:

| Puntajes Actuales                  |                             | Conceptos | , Jerarquía y Zona por A | Año       |      |
|------------------------------------|-----------------------------|-----------|--------------------------|-----------|------|
| ¡IMPORTANTE! El puntaje total está | reflejado en su analítico   | Años      | Concepto                 | Jerarquía | Zona |
|                                    |                             | 2003      | 2.00                     | 0.00      | 0.00 |
| Antigüedad al 31/11/2014:          | 11 años, 2 meses y 10 días  | 2004      | 2.00                     | 0.00      | 0.00 |
| iervicios al 31/11/2014:           | 11.00                       | 2005      | 2.00                     | 0.00      | 0.00 |
| Antecedentes al 31/9/2013:         | 2.00 (Ver detalle completo) | 2006      | 2.00                     | 0.00      | 0.00 |
| otal Zona:                         | 0.00                        | 2007      | 2.00                     | 0.00      | 0.00 |
| otal Conceptos:                    | 20.00                       | 2008      | 2.00                     | 0.00      | 0.00 |
| otal Jerarquía:                    | 0.00                        | 2009      | 2.00                     | 0.00      | 0.00 |
| Puntaje Total:                     | 33.00                       | 2010      | 2.00                     | 0.00      | 0.00 |
|                                    |                             | 2011      | 2.00                     | 0.00      | 0.00 |
|                                    |                             | 2012      | 2.00                     | 0.00      | 0.00 |
|                                    |                             | Totales   | 20.00                    | 0.00      | 0.00 |
|                                    |                             |           |                          |           |      |

#### Analiticos – Realizar Reclamo

Esta pestaña permite realizar un reclamo (si los mismos se encuentran habilitados):

| ungrese los datos |                                                                                                    |
|-------------------|----------------------------------------------------------------------------------------------------|
|                   | En esta instancia podrás realizar dos reclamos.                                                                                                    |
|                   | Seleccioná tu Dpto de Residencia:Seleccione 🔻                                                                                                    |
|                   | Seleccione el Tipo de Reclamo Ingrese un texto para su reclamo/consulta:                                                                                                    |
|                   | <ul> <li>Datos Personales Falta de Título Nuevo</li> <li>Falta Titularidad Revisión de Puntaje</li> <li>Antigüedades Específicas Falta de Conceptos</li> <li>Cargos Faltantes Valoración de Otros Títulos</li> <li>Error en Nombre Título Antecedentes Culturales</li> <li>Falta de Servicios/Zona Falta de Jerarquía</li> <li>Antigüedades de Título Falta de Competencias</li> <li>No registro Evaluación en el Concurso</li> </ul> |

Deberá seleccionar su Departamento actual de residencia, el o los tipos de reclamo que desea realizar e ingresar un texto que detalle su reclamo.

#### Analíticos – Antecedentes

Esta pestaña contiene el detalle completo de los Antecedentes Culturales registrados a su nombre y que han sido evaluados para el analítico que se está visualizando.

| Concurso   | Analítico   | Puntajes Inscripción Antecedentes                                                                                                    |          |            |                  |    | ← Volve   | er 🔒 I                       | mprimir                  |
|------------|-------------|----------------------------------------------------------------------------------------------------|----------|------------|------------------|----|-----------|------------------------------|--------------------------|
| Antecedent | tes Evaluad | os para este Concurso                                                                                                    |          |            |                  |    |           |                              |                          |
| Fecha Reg. | Nº Reg.     | Denominación del Antecendente                                                                                                    | Duración | Otorgado   | Resolución       | C. | Тіро      | Tope g                       | rupo 15 C                |
| 23/2/2014  | 186238      | Seminario De Acompañamiento Gremial Para Docentes. Apoyo<br>Para Concurso De Oposicion De Cargos Directivos.                              | 30 Hs    | 16/8/2013  | 4168/2013<br>CGE | Si | Resol.    | Concep<br>2521) S<br>Inc. 18 | oto: 63 (Di<br>egún Art. |
| 2/4/2013   | 10491       | Jornada De Reflexión Y Debate Sobre Trabajo Infantil                                                                                      | -        | 11/3/2013  | -                | Si | D.2521/95 | 0.10                         | Торе                     |
| 23/2/2014  | 186234      | Leer Y Recomendar Textos Literarios                                                                                                    | 52 Hs    | 19/6/2008  | -                | Si | D.2521/95 | 0.60                         | -                        |
| 23/2/2014  | 186236      | Jornadas De Protocolo Y Ceremonial                                                                                                    | -        | 30/6/2011  | 638/2011<br>CGE  | Si | Resol.    | 0.25                         | -                        |
| 23/2/2014  | 186235      | La Tarea De Planificar En Matemática: El Uso De Los Números<br>Frente A Diferentes Problemas.                                             | 20 Hs    | 10/4/2010  | -                | Si | D.2521/95 | 0.25                         | -                        |
| 17/11/2011 | 1334365     | Leer Y Recomendar Textos Literariosincorp.por Doc.en Web<br>Nro: 2660                                                                     | 52 Hs    | 19/6/2008  | -                | Si | D.2521/95 | 0.60                         | -                        |
| 13/12/2013 | 186237      | Feria De Ciencia Y Tecnologia - Asesor Escolar - (Evaluada<br>Segun Resol 2236/08 Cge)                                                    |          | 16/8/2012  | 2372/2012<br>CGE | Si | Resol.    | 0.20                         | -                        |
| 16/11/2011 | 1334083     | El Planeamiento Estrategico Del Peiincorp.por Doc.en Web Nro:<br>2631                                                                     | 180 Hs   | 1/12/2005  | -                | Si | D.2521/95 | 1.00                         | -                        |
| 16/11/2011 | 1334087     | Valores Solidarios En La Escuelaincorp.por Doc.en Web Nro:<br>2635                                                                        | 180 Hs   | 1/12/2005  | -                | Si | D.2521/95 | 1.00                         | -                        |
| 16/11/2011 | 1334088     | El Docente Como Investigador De La Practicaincorp.por Doc.en<br>Web Nro: 2637                                                             | 180 Hs   | 31/7/2006  | -                | Si | D.2521/95 | 1.00                         | -                        |
| 16/11/2011 | 1334358     | Los Problemas De La Ense#anza En La Gestion<br>Curricularincorp.por Doc.en Web Nro: 2649                                                  | 180 Hs   | 28/9/2007  | -                | Si | D.2521/95 | 1.00                         | -                        |
| 17/11/2011 | 1334405     | La Educacion Ambiental. Un Vinculo Entre La Escuela Y Las<br>Reservas Naturales De La Provincia De Buenincorp.por Doc.en<br>Web Nro: 2663 | 45 Hs    | 30/11/2007 | -                | Si | D.2521/95 | 0.50                         | -                        |

## Impresión del Analítico

🚔 Imprimir

Al hacer click se generará un archivo PDF para permitir la impresión correcta de su Analítico completo:

| NUMBER         ESCARC.COM.N.Y 3 GUERNES         30133         1208/2015           DNI         APELLIDO Y NOMBRE         FECHA NACIMENTO         ANTOS PERSONALES           DONCEPTO:         2003 2.00         2005 2.00         2005 2.00         2006 2.00         2010 2.00         2010 2.00         2010 2.00         2007 1.00         311/22/01         ANTOCOPERSON DE LA DECOMPACIÓN DE LA DECOMPACIÓN DE COMPACIÓN DE LA DECOMPACIÓN DE LA DECOMPACIÓN DE DECOMPACIÓN DE LA DECOMPACIÓN DE LA DECOMPACIÓN DE LA DECOMPACIÓN DE DECOMPACIÓN DE DECOMPACIÓ                                                                                                    | ECHA INSC D                                                                                                    | EPARTAMENTO                                                                                                    |                                                                                                    |                                                                                                    | E                                                                                                    | SCUELA                      |                                |                         |           | CUE                                                                                                    | NUME       | ERO CREDENCIAL                                                                                                    | FECHA E                                       | VALUAC | ION                                     |
|----------------------------------------------------------------------------------------------------|----------------------------------------------------------------------------------------------------|----------------------------------------------------------------------------------------------------|----------------------------------------------------------------------------------------------------|----------------------------------------------------------------------------------------------------|----------------------------------------------------------------------------------------------------|-----------------------------|--------------------------------|-------------------------|-----------|----------------------------------------------------------------------------------------------------|------------|----------------------------------------------------------------------------------------------------|-----------------------------------------------|--------|-----------------------------------------|
| DATOS PERSONALES         DATOS PERSONALES         DATOS PERSONALES         DATOS PERSONALES           DN         APELLOO Y NOMBRE         FECHA MACIMIENTO         MITIQUO14         SERVICIOS         MITIQUO14         SU102014         SU102014         SU10214         SU10214                                                                                                    | 08/12/2013                                                                                                    | CONCORDIA                                                                                                    |                                                                                                    |                                                                                                    | ESC.NAC. C                                                                                                    | OM. N. 2                    | GUEMES                         |                         |           | 3001333                                                                                                    |            |                                                                                                    | 12/0                                          | 8/2015 |                                         |
| DN         APELLED Y NOMBRE         FECHA MACIMIENTO         MITGUEDAD<br>SUZZOTA         SERVICIOS<br>SUZZOTA         MITGUEDAD<br>SUZZOTA         SERVICIOS<br>SUZZOTA         MITGUEDAD<br>SUZZOTA         MITGUEDAD<br>SUZZOTA         MITGUEDAD                                                                                                    |                                                                                                    |                                                                                                    |                                                                                                    |                                                                                                    |                                                                                                    |                             | DATOS PERSONALE                | S                       | -         |                                                                                                    |            |                                                                                                    |                                               |        |                                         |
| Concepto:         2003 (200         2004 (2.00         2006 (2.00         2007 (2.00         2008 (2.00         2010 (2.00         2012 (2.00         TOTAL (20.00)           2000 (200         2003 (2.00         2004 (2.00         2006 (2.00         2007 (2.00         2010 (2.00         2012 (2.00         TOTAL (20.00)           2012 (200         TULIOS REGISTRADOS EN CGE         FECHA OTORGADO INSCRUCTOR [200         0/102/1662         107           2013 (200         2004 (2.00         2006 (2.00         2007 (2.00         2012 (2.00         TOTAL (20.00)           2014 (2004)         TULIOS REGISTRADOS EN CGE         FECHA OTORGADO INSCRUCTOR [20.00)         0/12/1662         107           0012 (2004)         Control (2004)         Control (2004)         Control (2004)         108         Control (2004)         108         Control (2004)         108         Control (2004)         108         Control (2004)         108         Control (2004)         108         Control (2004)         108         Control (2004)         108         Control (2004)         108         Control (2004)         108         Control (2004)         108         Control (2004)         108         Control (2004)         108         108         108         108         108         108         108         108         108                                                                                                    | DNI                                                                                                    |                                                                                                    | APELI                                                                                                    | IDO Y NOMBRE                                                                                                    |                                                                                                    |                             | FECHA NACIMIENTO               | ANTIGUEDA<br>31/12/2014 | D         | SERVICIOS<br>31/12/2014                                                                                                    |            | ANTECEDENTES<br>31/10/2013                                                                                                    | ZONA                                          | JERA   | RQU                                     |
| CONCEPTO:         2003:2.00         2004:2.00         2006:2.00         2007:2.00         2008:2.00         2007:2.00         2017:2.00         2017:2.00         2017:2.00         2017:2.00         2017:2.00         2017:2.00         2017:2.00         2017:2.00         2017:2.00         2017:2.00         2017:2.00         2017:2.00         2017:2.00         2017:2.00         2017:2.00         2017:2.00         2017:2.00         2017:2.00         2017:2.00         2017:2.00         2017:2.00         2017:2.00         2017:2.00         2017:2.00         2017:2.00         2017:2.00         2017:2.00         2017:2.00         2017:2.00         2017:2.00         2017:2.00         2017:2.00         2017:2.00         2017:2.00         2017:2.00         2017:2.00         2017:2.00         2017:2.00         2017:2.00         2017:2.00         2017:2.00         2017:2.00         2017:2.00         2017:2.00         2017:2.00         2017:2.00         2017:2.00         2017:2.00         2017:2.00         2017:2.00         2017:2.00         2017:2.00         2017:2.00         2017:2.00         2017:2.00         2017:2.00         2017:2.00         2017:2.00         2017:2.00         2017:2.00         2017:2.00         2017:2.00         2017:2.00         2017:2.00         2017:2.00         2017:2.00         2017:2.00         2017:2.00 <t< td=""><td>10.00</td><td></td><td>COMPANY OF</td><td>AND DECK</td><td>1.00</td><td></td><td>09/09/1944</td><td>11A 2M 10</td><td>D</td><td>11,00</td><td></td><td>2,00</td><td>0,00</td><td>0,</td><td>00</td></t<>                                                                                                    | 10.00                                                                                                    |                                                                                                    | COMPANY OF                                                                                                    | AND DECK                                                                                                    | 1.00                                                                                                    |                             | 09/09/1944                     | 11A 2M 10               | D         | 11,00                                                                                                    |            | 2,00                                                                                                    | 0,00                                          | 0,     | 00                                      |
| DOIGO         TITULOS REGISTRADOS EN CGE         FECHA OTORGADO [INSCRIPCION] FO           97         MAESTRO NORMAL NACIONAL         0/1/2/982         107           98         PROFESOR DE LA CENCIAS DE LA EDUCACION         0/1/2/982         107           1010 Cargo         Tibada Eval.         0/1/2/982         107           1010 Cargo         Tibada Eval.         0/1/2/982         107           1010 Cargo         Tibada Eval.         0/1/2/982         107           1010 Cargo         Tibada Eval.         0/1/2/982         107           1010 Cargo         Tibada Eval.         0/1/2/982         107           1010 Cargo         Tibada Eval.         0/1/2/982         107           1010 Cargo         Tibada Eval.         0/1/2/982         107           1010 Cargo         Tibada Eval.         0/1/2/982         107           1010 Cargo         Tibada Eval.         0/1/2/982         107           1010 Cargo         Tibada Eval.         0/1/2/982         107           1010 Cargo         Tibada Eval.         0/1/2/982         107           1010 Cargo         Tibada Eval.         0/1/2/982         107           1010 Cargo         Tibada Eval.         0/1/2/982         10/1/2/982 <t< td=""><td>CONCEPTO :</td><td>2003: 2,00</td><td>2004: 2,00</td><td>2005: 2,00</td><td>2006: 2,00</td><td>2007:</td><td>2,00 2008: 2,00</td><td>2009: 2,00</td><td>2010: 2,0</td><td>0 2011:3</td><td>2,00</td><td>2012: 2,00</td><td>TOTAL : 2</td><td>20,00</td><td></td></t<>                                                                                                    | CONCEPTO :                                                                                                    | 2003: 2,00                                                                                                    | 2004: 2,00                                                                                                    | 2005: 2,00                                                                                                    | 2006: 2,00                                                                                                    | 2007:                       | 2,00 2008: 2,00                | 2009: 2,00              | 2010: 2,0 | 0 2011:3                                                                                                    | 2,00       | 2012: 2,00                                                                                                    | TOTAL : 2                                     | 20,00  |                                         |
| 27         MAESTRO NORMAL NACIONAL<br>0112/1062         0112/1062         0112/1062         0112/1062         0112/1062         0112/1062         0112/1062         0112/1062         0112/1062         0112/1062         0112/1062         0112/1062         0112/1062         0112/1062         0112/1062         0112/1062         0112/1062         0112/1062         0112/1062         0112/1062         0112/1062         0112/1062         0112/1062         0112/1062         0112/1062         0112/1062         0112/1062         0112/1062         0112/1062         0112/1062         0112/1062         0112/1062         0112/1062         0112/1062         0112/1062         0112/1062         0112/1062         0112/1062         0112/1062         0112/1062         0112/1062         0112/1062         0112/1062         0112/1062         0112/1062         0112/1062         0112/1062         0112/1062         0112/1062         0112/1062         0112/1062         0112/1062         0112/1062         0112/1062         0112/1062         0112/1062         0112/1062         0112/1062         0112/1062         0112/1062         0112/1062         0112/1062         0112/1062         0112/1062         0112/1062         0112/1062         0112/1062         0112/1062         0112/1062         0112/1062         0112/1062         0112/1062         0112/1062         0112/106                                                                                                    | CODIGO                                                                                                    |                                                                                                    |                                                                                                    |                                                                                                    | TITULOS                                                                                                    | REGISTR                     | ADOS EN CGE                    |                         |           |                                                                                                    |            | FECHA OTORGAD                                                                                                    | O INSCRIP                                     | CION   | FOL                                     |
| Description         Theorematical processing of the secure and the secure and t                                                                                                    | 727 MA                                                                                                    | ESTRO NORMAL N                                                                                                    | ACIONAL                                                                                                    | A EDUCACION                                                                                                    |                                                                                                    |                             |                                |                         |           |                                                                                                    |            | 01/12/1962                                                                                                    |                                               | 107    |                                         |
| LIDTECARIO<br>LIDTECARIO<br>DECINTA (PARA IER, AÑO DE LA ESCUELA SECUNDARIA)<br>NELLA<br>TOTORIA QUANCA (PARA IER, AÑO DE LA ESCUELA SECUNDARIA)<br>NELLA<br>NELLA<br>TOTORIA QUANCA (PARA IER, AÑO DE LA ESCUELA SECUNDARIA)<br>NELLA<br>NELLA<br>NEL | teria / Cargo                                                                                                    | FESOR DE / EN C                                                                                                    | DIENCIAS DE L                                                                                                    | AEDOCACIÓN                                                                                                    |                                                                                                    |                             |                                |                         |           | Titulos Eval.                                                                                                    | Otros Tit. | Caracter                                                                                                    | 2020                                          | 100    | Pur                                     |
|                                                                                                    | OLOGIA (PARA<br>ENCIAS FISIC<br>LOSOFIA LOSOFIA<br>LOSOFIA II C<br>RMACION ETIC.<br>OGRAFIA ARGE<br>OGRAFIA ARGE<br>OGRAFIA ECON<br>OGRAFIA REGIA<br>STORIA (PARA<br>STORIA ECONO<br>OGRAFIA REGIA<br>STORIA DE LA<br>STORIA DE LA<br>STORIA DE LA<br>STORIA DE LA<br>STORIA DE LA<br>STORIA ECONO<br>FE RESIDENCI<br>TEMÁTICA (PARA<br>STORIA ECONO<br>FE RESIDENCI<br>TEDAGOG<br>ECEPTOR DE LE<br>STRO DE LER<br>STORIA ECONO<br>FE RESIDENCI<br>ICOLOGIA ESP<br>ICOLOGIA IND<br>CRETARIO NIV<br>CIOLOGIA SEP<br>ICOLOGIA DE<br>ICOLOGIA DE<br>CIOLOGIA CEL<br>CIOLOGIA DE<br>CIOLOGIA CEL<br>CIOLOGIA DE | IER. ANO DE L<br>D QUÍMICA (PAR<br>D QUÍMICA (PAR<br>ENCIAS SOCIAL<br>A Y CIUDADANA<br>MICA ESPECIAL<br>DMICA ARGENTINA<br>IER. AÑO DE L<br>CULTURA Y LAS<br>ILR. AÑO DE L<br>CULTURA Y LAS<br>MICA Y SOCIAL<br>MICA Y SOCIAL<br>MICA Y SOCIAL<br>MICA Y SOCIAL<br>A ESTUDIANTIL<br>LA INVESTIGAC<br>LA INVESTIGAC<br>LAS TECNICAS<br>ESIDENCIA ESTU<br>LAS TECNICAS<br>ESIALIDA COMPERAL<br>ESPECIALI<br>DISTRIAL ESPECI<br>LAS ORGANIZACI<br>CENTRO DE FOR | A ESCUELA SE<br>A LER. AÑO I<br>ES Y HUMANII<br>IDAD ADMINIS<br>A ESPECIALIDA<br>ESPECIALIDA<br>ESPECIALIDA<br>ESPECIALIDA<br>I A ESCUELA SE<br>INSTITUCION<br>LA ESCUELA<br>A ESCUELA SE<br>R. AÑO DE LA<br>LA ESCUELA<br>O BÁSICO ESC<br>DIANTIL<br>UTACION<br>DAD INDUMENTALIDA<br>DIAD INDUMENT<br>ALIDAD ADMIN<br>ALIDAD ELECI<br>Y HUMANIDAC<br>ONES ESPECIA | CUNDARIA)<br>CONDARIA)<br>DE LA ESCUELA :<br>NADES<br>TTRACION DE EM<br>NAD ADMINISTRA<br>DOCMPUTACION<br>DOCMPUTACION<br>DOCMPUTACION<br>DECUNDARIA)<br>CUNDARIA)<br>CUNDARIA)<br>CUNDARIA)<br>CUNDARIA)<br>CONDELAS Y HI<br>UELA SECUNDARIA)<br>SECUNDARIAD<br>COCALES Y HI<br>UELA SECUNDARIA)<br>COCALES Y HI<br>ULLA SECUNDARIA)<br>COCALES Y HI<br>ULLA SECUNDARIA<br>COMPECANICA<br>COMPACINICA<br>COMPACINICA<br>DES<br>LIDAD GASTRONULIONAL | SECUNDARIA)<br>PRESAS<br>CION DE EMPRI<br>ESPECIALIDA<br>MINISTRACIO<br>MPUTACION<br>MPUTACION<br>NDARIA)<br>UMANIDADES<br>IA<br>EMPRESAS<br>DMIA<br>TARIA | ESAS<br>D ADMIN<br>N DE EMI | ISTRACION DE EMPRES#<br>PRESAS | 45                      |           | 1727-0-0<br>1727-0-0<br>2056-0-0<br>2056-0-0<br>2056-0-0<br>1727-0-0<br>1727-0-0<br>2056-0-0<br>2056-0 |            | DOCENTE (10.00)<br>DOCENTE (10.00)<br>DOCENTE (10.00)<br>DOCENTE (10.00)<br>SUPLETORIO (3.0<br>SUPLETORIO (3.0<br>SUPLETORIO (3.0<br>SUPLETORIO (3.0<br>SUPLETORIO (3.0<br>SUPLETORIO (3.0<br>SUPLETORIO (3.0<br>SUPLETORIO (3.0<br>DOCENTE (10.00)<br>DOCENTE (10.00) | 00)<br>00)<br>00)<br>00)<br>00)<br>00)<br>00) | .00)   | ******^^^^^^^************************** |

# Visualización de sus Títulos registrados en RRHH del CGE

Haciendo click en el ítem "Títulos Registrados" del menú izquierdo visualizará los mismos:

| ≡ |                     |                                                           |             |                |                |             |
|---|---------------------|-----------------------------------------------------------|-------------|----------------|----------------|-------------|
| ŧ | Escritorio          | Titulos Registrados en Recursos Humanos del C.G.F.        |             |                |                |             |
| I | Analíticos          | ritarios Registrados en Recursos mananos der C.O.C.       |             |                |                |             |
| A | Títulos Registrados | Denominación                                              | Código RRHH | Fecha Otorgado | Nº Inscripción | Nº de Folio |
|   |                     |                                                           | 2180        | 30/10/1982     | 429            | 75          |
| - | Datos Personales    | PROFESOR DE / PARA LA ENSESANZA PRIMARIA                  | 2268        | 31/11/1984     | 430            | 598         |
|   | Antecedentes de FDC | LICENCIADO/A EN LENGUAS MODERNAS Y LITERATURA             | 5752        | 4/8/2009       | 603            | 46          |
|   | Paslamar            | ESPECIALISTA EN DIDACTICAS ESPECIFICAS                    | 6128        | 9/11/2008      | 6570           | 327         |
|   | nectalii0s          | ESPECIALISTA DOCENTE DE NIVEL SUPERIOR EN EDUCACION Y TIC | 7419        | 9/2/2015       | 0              | 0           |
|   |                     |                                                           | <br>_       |                |                |             |
|   |                     |                                                           |             |                |                |             |
|   |                     |                                                           |             |                |                |             |
|   |                     |                                                           |             |                |                |             |
|   |                     |                                                           |             |                |                |             |
|   |                     |                                                           |             |                |                |             |
|   |                     |                                                           |             |                |                |             |
|   |                     |                                                           |             |                |                |             |
|   |                     |                                                           |             |                |                |             |
|   |                     |                                                           |             |                |                |             |
|   |                     |                                                           |             |                |                |             |
|   |                     |                                                           |             |                |                |             |
| _ |                     |                                                           |             |                |                |             |

(Observación: esta sección es de solo consulta. Por reclamos referentes a sus títulos deberá dirigirse a Recursos Humanos, 3er piso del Consejo General de Educación, calle Córdoba 302, Paraná, E.R.)

# Visualización de sus Datos Personales

El ítem "Datos Personales" del menú permite consultar sus datos registrados tanto en RRHH del CGE (columna derecha) como en el presente sistema (columna izquierda).

| =                   |                                                 |                               | 🐎 🏦 usuario 🗸 |
|---------------------|-------------------------------------------------|-------------------------------|---------------|
| A Escritorio        |                                                 |                               |               |
| Analíticos          | Datos Personales en Recursos Humanos del C.G.E. | Perfil de Usuario del Sistema |               |
| Titulos Registrados | Apellido y Nombre:                              | Nombre de Usuario: usuario    |               |
|                     | Nº de Documento:                                | e-Mail Registrado:            |               |
| Datos Personales    | Fecha de Nacimiento: 9/8/1944                   | e-Mail Alternativo:           |               |
| Antecedentes de FDC | Domicilio: Estrada 86                           | Contraseña: (cambiar)         |               |
|                     | Localidad: Paraná                               | Foto de Perfil: (cambiar)     |               |
| Reclamos            |                                                 |                               |               |
|                     |                                                 |                               |               |
|                     |                                                 |                               |               |
|                     |                                                 |                               |               |
|                     |                                                 |                               |               |
|                     |                                                 |                               |               |
|                     |                                                 |                               |               |
|                     |                                                 |                               |               |
|                     |                                                 |                               |               |
|                     |                                                 |                               |               |
|                     |                                                 |                               |               |
|                     |                                                 |                               | 12.0          |
|                     |                                                 |                               |               |

En la columna izquierda podrá agregar una dirección de e-mail alternativa (opcional) así como también realizar el cambio de su contraseña y su foto de perfil.

# Visualización de sus Antecedentes de Formación Docente Continua

A través del ítem "Antecedentes de FDC" podrá visualizar todos los antecedentes que haya registrado en el Consejo General de Educación.

| =  |                     |              |                |                                    |          |                |            |    |                  |         |     |
|----|---------------------|--------------|----------------|------------------------------------|----------|----------------|------------|----|------------------|---------|-----|
| ŧ  | Escritorio          | Antonidantas | do Formación D | lesente Continue                   |          |                |            |    |                  |         |     |
| I  | Analíticos          | Antecedentes | de rormación b | ocente Continua                    |          |                |            |    |                  |         |     |
|    |                     | Fecha Reg.   | Nº Registro    | Denominación del Antecendente      | Duración | Fecha Otorgado | Resolución | C. | Tipo             | Puntaje | N/E |
| TR | Títulos Registrados | 31/11/2014   | 680549         | Jornadas De Salud Y Educacion En   |          | 31/11/2014     | -          | Si | Res. 1000/13 CGE | 0.50    |     |
|    | Datos Personales    | 31/11/2014   | 680550         | Talleres De ApropiaciÓn De Cont    |          | 31/11/2014     | -          | Si | Res. 1000/13 CGE | 0.50    |     |
|    |                     | 31/11/2014   | 680551         | Trabajo Con El Conocimiento A Par. |          | 31/11/2014     | 1          | Si | Res. 1000/13 CGE | 0.50    |     |
|    | Antecedentes de FDC | 31/11/2014   | 680552         | Jornada Por El DÍa Internacional   |          | 31/11/2014     | С.         | Si | Res. 1000/13 CGE | 0.50    |     |
|    | Reclamos            | 31/11/2014   | 680553         | Evaluacion Docente: Una Cuestion   |          | 31/11/2014     | -          | Si | Res. 1000/13 CGE | 0.50    |     |
|    |                     | 31/11/2014   | 680554         | Programa De Perfeccnamiento Doc.   |          | 31/11/2014     | 0          | Si | Res. 1000/13 CGE | 0.50    |     |
|    |                     | 31/11/2014   | 928295         | Taller Mediacion De Conflictos Esc |          | 31/11/2014     |            | Si | Res. 1000/13 CGE | 0.50    |     |
|    |                     | 31/11/2014   | 928296         | Educacion En Valores               |          | 31/11/2014     |            | Si | Res. 1000/13 CGE | 0.50    |     |
|    |                     |              |                |                                    |          |                |            |    |                  |         |     |
|    |                     |              |                |                                    |          |                |            |    |                  |         |     |
|    |                     |              |                |                                    |          |                |            |    |                  |         |     |
|    |                     |              |                |                                    |          |                |            |    |                  |         |     |
|    |                     |              |                |                                    |          |                |            |    |                  |         |     |
|    |                     |              |                |                                    |          |                |            |    |                  |         |     |
|    |                     |              |                |                                    |          |                |            |    |                  |         |     |
|    |                     |              |                |                                    |          |                |            |    |                  |         |     |
|    |                     |              |                |                                    |          |                |            |    |                  |         |     |
|    |                     |              |                |                                    |          |                |            |    |                  |         |     |
|    |                     |              |                |                                    |          |                |            |    |                  |         |     |
|    |                     |              |                |                                    |          |                |            |    |                  |         |     |
|    |                     |              |                |                                    |          |                |            |    |                  |         |     |

En esta pantalla visualizará el detalle completo de sus Antecedentes, el puntaje mostrado aquí no responde a ningún tope debido a que no pertenecen a una evaluación en particular.

# Visualización de sus Reclamos

A través del ítem "Reclamos" del menú accederá a todos los reclamos que haya realizado a través de este sistema.

Los mismos se encuentran ordenados por fecha de reclamo y cuentan con un ícono indicador de estado:

|    |                     |                     | 🗸 Re       | spondido 🛛 🛛                       | En espe | era |   |             |
|----|---------------------|---------------------|------------|------------------------------------|---------|-----|---|-------------|
|    |                     |                     |            |                                    |         |     |   |             |
| Ξ  |                     |                     |            |                                    |         |     | • | 💄 usuario 🐱 |
| ŧ  | Escritorio          | Reclamos Realizados |            |                                    |         |     |   |             |
| I  | Analíticos          |                     |            |                                    |         |     |   |             |
| -R | Títulos Registrados |                     | Fecha      | Listado                            | Estado  |     |   |             |
| *  | Datos Personales    |                     | 21/10/2015 | Inscripción Ordinaria - Definitivo | Ver     | ×.  |   |             |
|    | Antecedentes de FDC |                     | 21/10/2015 | Inscripción Ordinaria - Definitivo | Ver Ver | R.  |   |             |
| ľ  | Reclamos            |                     |            |                                    |         |     |   |             |
|    |                     |                     |            |                                    |         |     |   |             |
|    |                     |                     |            |                                    |         |     |   |             |
|    |                     |                     |            |                                    |         |     |   |             |
|    |                     |                     |            |                                    |         |     |   |             |
|    |                     |                     |            |                                    |         |     |   |             |
|    |                     |                     |            |                                    |         |     |   | Ē≛          |

| ≡  |                     |                                                                                                    | 🐎 💄 usu | ario 🗸 |
|----|---------------------|----------------------------------------------------------------------------------------------------|---------|--------|
| ŧ  | Escritorio          | Reclamos Realizados                                                                                                    |         |        |
| I  | Analíticos          | Fecha de este reclamo: 21/10/2015                                                                                                    |         |        |
| -R | Títulos Registrados | Reclamos:<br>• Datos Personales                                                                                                    |         |        |
|    | Datos Personales    | Título Nuevo Su consulta fue la siguiente:                                                                                                    |         |        |
|    | Antecedentes de FDC | Estimados Vocales del CGE. Solicito tengan en cuenta mi título universitario. Por<br>otro lado es incorrecta mi fecha de nacimiento.Desde ya muchas gracias. |         |        |
| Z  | Reclamos            | Reclamo atendido por   Tratado el 21/10/2015                                                                                                    |         |        |
|    |                     | <b>Respuesta:</b><br>Estimado docente: su título ha sido considerado y su fecha de nacimiento ha sido<br>corregida en RRHH del CGE. Atte.                    |         |        |
|    |                     | Atras                                                                                                    |         |        |
|    |                     |                                                                                                    |         |        |
|    |                     |                                                                                                    |         |        |
|    |                     |                                                                                                    |         |        |
|    |                     |                                                                                                    |         |        |
|    |                     |                                                                                                    |         | E 🛎    |

Haciendo click en el botón "Ver" de cada reclamo podrá visualizar los detalles del mismo y la respuesta:

## Recuperación de su Contraseña

En caso de que olvide o pierda su contraseña podrá recuperarla desde la pantalla de acceso al sistema a través del link "¿Olvidó su contraseña?"

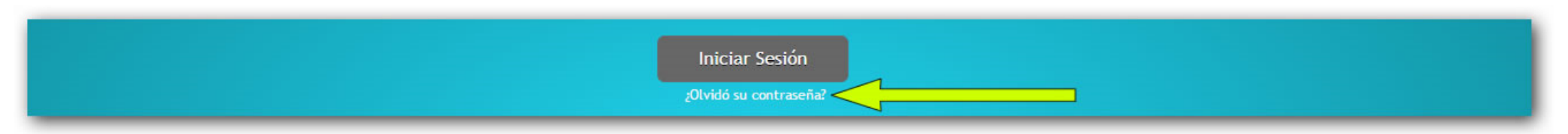

Deberá introducir su nombre de usuario o e-mail y automáticamente recibirá un correo electrónico con los detalles para recuperar su contraseña:

| Ingrese su e-Mail o su Nombre de Usuario:<br>✓ Se ha enviado un e-Mail con los pasos para restablecer su contraseña.<br>Le enviaremos un e-mail a su dirección de correo electrónico registrada desde donde podrá restablecer su contraseña.<br>Cancelar Restablecer Contraseña | Recuperar Contraseña                                                                                                    | × |
|----------------------------------------------------------------------------------------------------|----------------------------------------------------------------------------------------------------|---|
| <ul> <li>Se ha enviado un e-Mail con los pasos para restablecer su contraseña.</li> <li>Le enviaremos un e-mail a su dirección de correo electrónico registrada desde donde podrá restablecer su contraseña.</li> <li>Cancelar Restablecer Contraseña</li> </ul>                | Ingrese su e-Mail o su Nombre de Usuario:                                                                               |   |
| Le enviaremos un e-mail a su dirección de correo electrónico registrada desde donde podrá restablecer su contraseña.<br>Cancelar                                                                                                    | ✔ Se ha enviado un e-Mail con los pasos para restablecer su contraseña.                                                 |   |
| Le enviaremos un e-mail a su dirección de correo electrónico registrada desde donde<br>podrá restablecer su contraseña.<br>Cancelar Restablecer Contraseña                                                                                                    |                                                                                                    |   |
| Cancelar Restablecer Contraseña                                                                                                    | Le enviaremos un e-mail a su dirección de correo electrónico registrada desde donde<br>podrá restablecer su contraseña. |   |
|                                                                                                    | Cancelar Restablecer Contraseña                                                                                         |   |